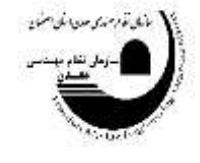

بسمه تعالى

جهت ثبت نام دوره های آموزشی صدور و ارتقا پایه پروانه اشتغال به صورت زیر عمل نمایید:

> ۱- به پورتال سازمان به آدرس Isfahan.imeo.ir مراجعه نمایید. ۲- گزینه سامانه سنم را انتخاب نمایید.

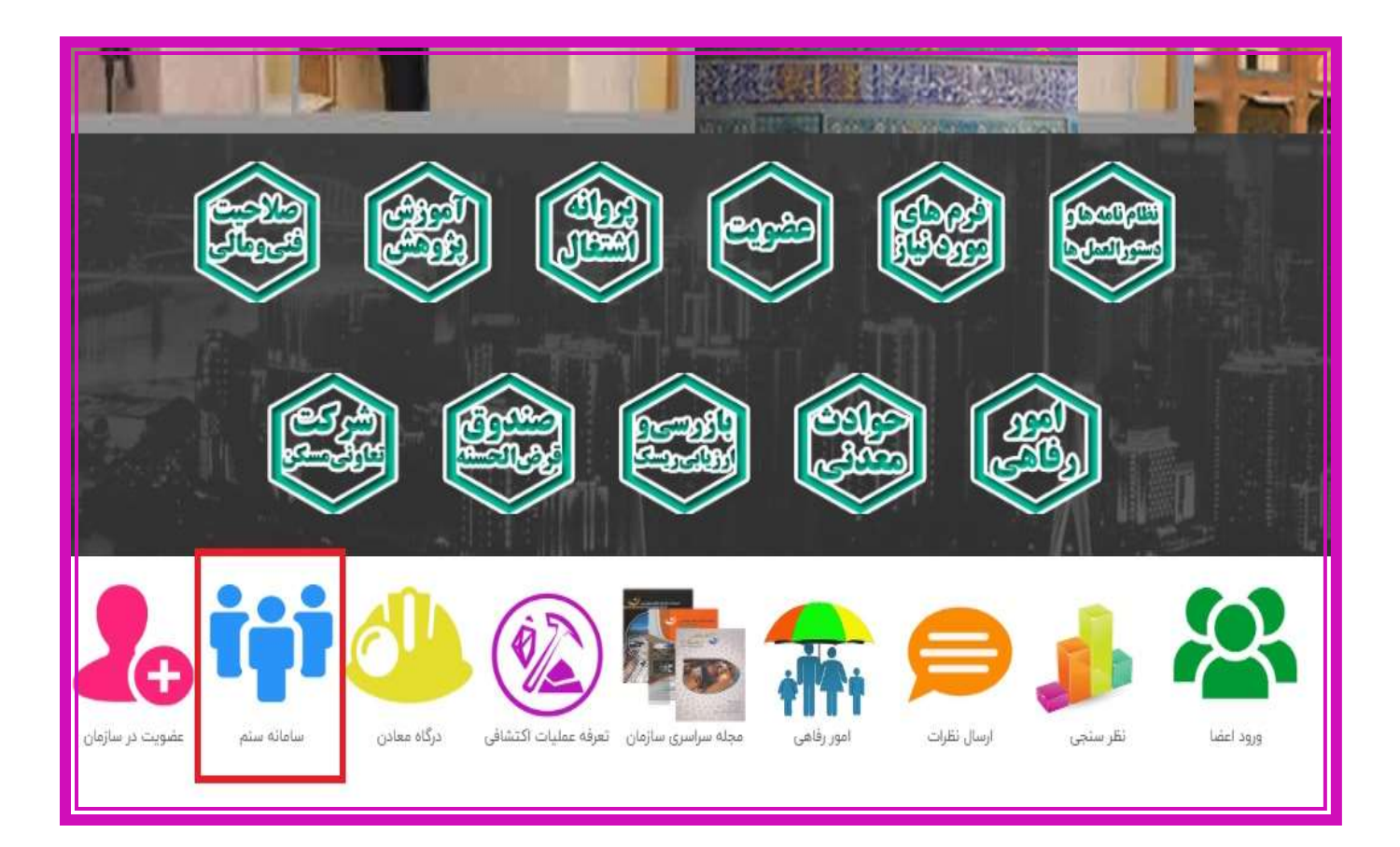

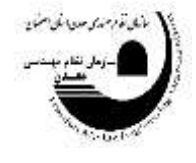

۳-قسمت ورود اعضا را انتخاب نمایید.

| ٣      | + 🗙 rineorgir 😵 بسازمان نظام مهندسی معتری 🕏                                                                    |          | -  |            | ×       |
|--------|----------------------------------------------------------------------------------------------------|----------|----|------------|---------|
| 4      | → X 🛆 Not secure lime.org.in                                                                                   | ٩        | \$ |            | ÷       |
|        | Persian English Google Translate                                                                               | 1        | ×  |            | Indexed |
|        | h all so                                                                                                    |          | K  | (          |         |
|        | שומונה קומש שון מוני נופות מאוג איש מאגי (איגת) שומונה איש שון איש שון איש שון איש איש איש איש איש איש איש איש | 1        |    |            |         |
|        | متقاضی محترج، با ماالعه شرایط عضویت نسبت به نبت نام اقدام قرمایید                                              |          |    | 1          | 8       |
|        | ورود اینجا ویت مع ایشای حقوقی این نام ایشای حقوقی این نام ایشای حقوقی                                          |          | 1  | The second | 2       |
|        |                                                                                                    | <i>r</i> | 4  |            |         |
|        |                                                                                                    |          |    |            |         |
| ime.or | g I//Fages/Login.aspx?t=members                                                                                |          |    |            |         |

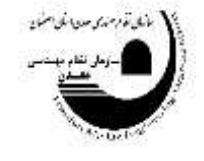

٣

۴-از منوی نوع کاربری، گزینه اعضای نظام مهندسی معدن را انتخاب نمایید. ۵-به ترتیب نام کاربری "کد عضویت" و رمز عبور "کد ملی" را وارد نمایید. در نهایت روی گزینه ورود کلیک کنید.

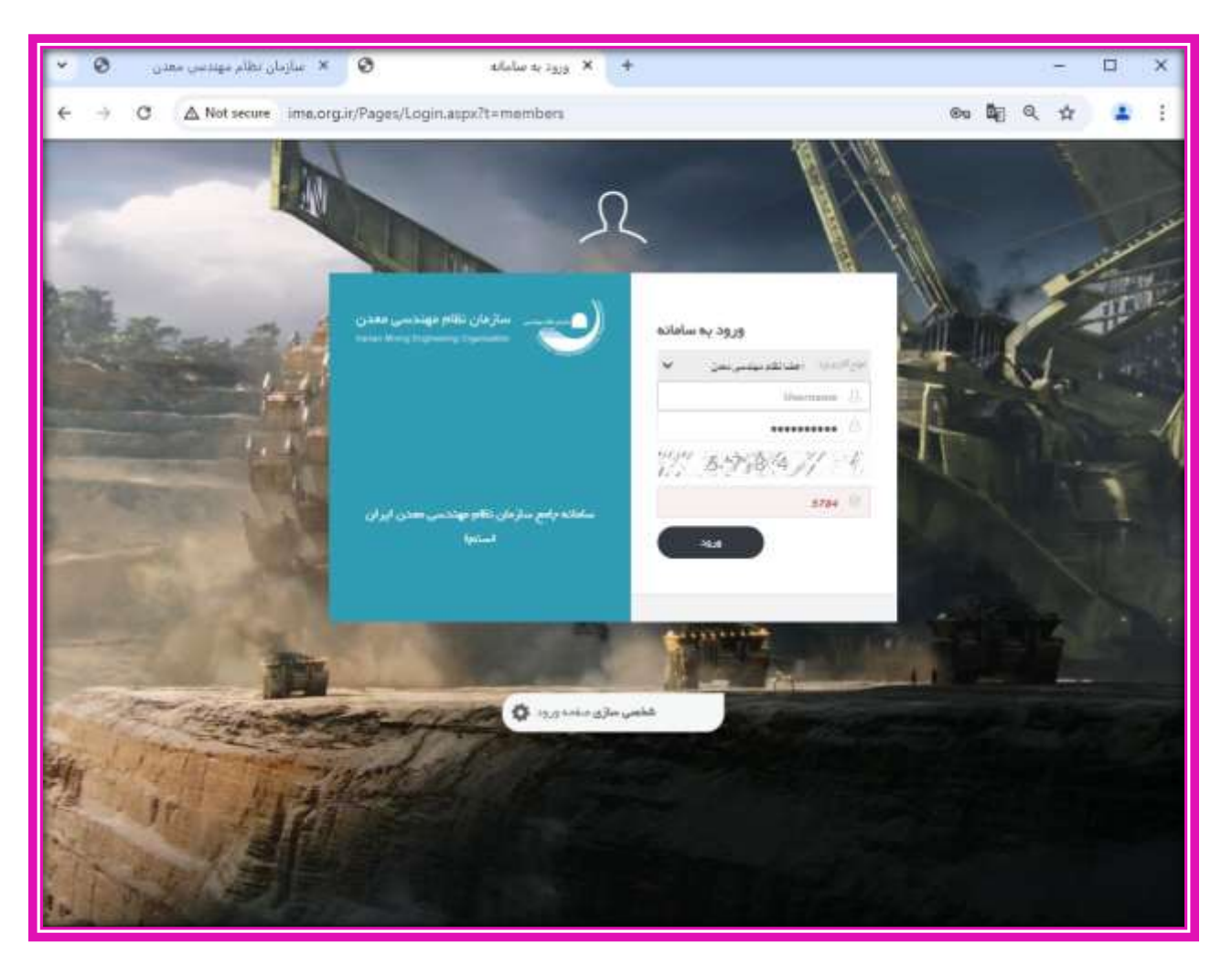

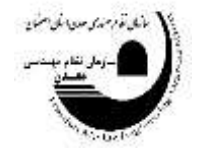

۶-از نوار سمت راست، قسمت آموزش، گزینه ثبت نام دوره های در حال برگزاری را انتخاب نمایید.

| Q | سالوا آتان ندفي | V | •0 | ali 📵 | & & ≡                                                                                                    | دن ایران 🗉 | سازمان نظام مهندسی مه    |
|---|-----------------|---|----|-------|----------------------------------------------------------------------------------------------------|------------|--------------------------|
|   |                 |   |    |       | ثبت درخواست تمديد عضويت                                                                                                    | -          | وننعیت کاربر 📲           |
|   |                 |   |    |       |                                                                                                    | - e (      | 🕏 استیت استا             |
| 5 |                 |   |    | ٥     | ······································                                                                                                    | -C         | 📓 ئېد درخواست ها         |
| - |                 |   |    | dey   | المحلوقية المراجعة المحالية المحالية المحالية والمحالية والمحالية المحالية محالية المحالية المحالية المحالية المحالية المحالية المحالية المحالية المحالية المحالية المحالية المحالية المحالية المحالية المحالية المحالية المحالية المحالية المحالية المحالية المحالية المحالية المحالية المحالية المحالية محالية محالية محالية محالية محالية محالية محالية المحالية المحالية المحالية المحالية المحالية المحالية محالية محالية المحالية المحالية المحالية المحالية المحالية المحالية المحالية المحالية المحالية المحالية المحالية المحالية المحالية المحالية المحالية المحالية محالية م<br>محالية محالية محالية محالية محالية محالية محالية محالية محالية محالية محالية محالية محالية محالية محالية محالية محالية محالية محالية محالية محالية محالية محالية محالية محالية محالية محالية محالية محالية محاليية محالية محالية محالية محا | -C.        | a≠ <i>î</i> 🗎            |
|   |                 |   |    |       |                                                                                                    | -C         | 🔇 سادن                   |
|   |                 |   |    |       | نوچ در تواست:<br>مربوط به سال:                                                                                                    | -c         | ♦ اوجاع الو              |
|   |                 |   |    | *     | مديد عقورت • •                                                                                                    | с.         | 🐥 پروانه افتقل           |
|   |                 |   |    |       | علوان در قواست:                                                                                                    | (E)        | 8 مې                     |
|   |                 |   |    |       |                                                                                                    | 1          | काम 😌                    |
|   |                 |   |    |       | متن در فواسته                                                                                                    | ، برگزاری  | 🐴 ئىت دەر دورە ھاي در مۇ |
|   |                 |   |    |       |                                                                                                    |            | 0 - evaluta-             |
|   |                 |   |    |       |                                                                                                    | - C        | ىلا ئەللەت يىلىو         |
|   |                 |   |    |       | 🕀 ایت 💿 مقاهده در تواست ها                                                                                                    | - 5)       | ,D توزرهنت<br>م          |
|   |                 |   |    |       |                                                                                                    | 5          | 🕲 راهلنا                 |
|   | _               | - | -  | -     |                                                                                                    |            |                          |
|   |                 |   |    |       |                                                                                                    | Sec.       | $\mathbf{\Gamma}$        |

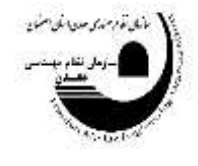

۷-با توجه به دروسی که در کانال ارایه نمودیم کدهای مربوطه را انتخاب نمایید. به عنوان مثال عنوان شماره دوره ۱۱۷۱۲، با عنوان دوره شرح وظایف مسئولین فنی معدن، کد MT-ET۱۷، نوع دوره آموزشی صدور و ارتقاء پایه و نام مدرس آقای دکتر مهدی شیرزادی را انتخاب نمایید.

|                   |           |           |                |                 |           |                      |                                                                                                    |           |                                              | وفسيقتلك     | and the state of the second | <b>.</b>   |
|-------------------|-----------|-----------|----------------|-----------------|-----------|----------------------|----------------------------------------------------------------------------------------------------|-----------|----------------------------------------------|--------------|-----------------------------|------------|
| haloudit.<br>Lass | al Farme  | 1,0129    | calendara<br>M | 100 A.D.<br>100 | BAR Soll  | URLIM I              | 10120                                                                                                    | 444       | -101-014                                     | digen (mill) | 44                          | 15 15      |
|                   |           |           | 1              |                 |           |                      | Ţ                                                                                                    |           | 1                                            | 1            |                             | N          |
| cale:             | 14/41     | din.      | 1010001        | (0.000)         | (right)   | مين البيزيين ·       | الوحج أورقي زواوان                                                                                                    | 18-ET.o   | ألافي بالولين بعائي وارتداع اليناج الإلاح ال | ) seite.     | - 21                        |            |
| (also             | 4.00      | here      | PROVIDE        | Driving in      | (rientia) | يلي فن عدر منهاي     | دودهو البوعي رجودار                                                                                                    | 用-27-17   | ازيونيلياسي فلسحن مشحتي كالساريض حبثان       | ile-4        | 2                           |            |
| de                | a2H       | فيربقن    | 19-1971/1      | IP-PW/PP        | In-Price  | gian pap             | موصفع أنوغى زجارك                                                                                                    | 18.27.4   | HEE, فخيصت استاراني تشييفتل ۲۲۹ و ( ان       | 27097        | 10                          |            |
| 1967              | 1.700     | Aline     | PRIME          | 1202020         | (Pipriog  | مېدو قېرز <i>د</i> ې | دودهم كوغي (جهاد                                                                                                    | 18-E7-r   | مىدوىن فتي دودن                              | VITIA.       | 2                           | 11         |
| inter .           | 4/8       | Aunt      | (0)(0)(0)      | DOM: N          | innor     | Altert               | دودهو أوزغي منوع اركاراه                                                                                                    | MT-ETri   | التقراري مربعاتين ا                          | YYP-         | 24                          |            |
| مارين<br>مركزي    | 479       | - URELAN  |                | internet.       | irireal   | -                    | $\sup_{k\in \mathcal{M}} \  g_k \ _{H^{1,p}(M)} \leq \sup_{k\in \mathcal{M}} \  g_k \ _{H^{1,p}(M)} \leq \sup_{k\in \mathcal{M}} \  g_k \ _{H^{1,p}(M)} < \sup_{k\in \mathcal{M}} \  g_k \ _{H^{1,p}(M)} < \sup_{k\in \mathcal{M}} \  g_k \ _{H^{1,p}(M)} < \sup_{k\in \mathcal{M}} \  g_k \ _{H^{1,p}(M)} < \sup_{k\in \mathcal{M}} \  g_k \ _{H^{1,p}(M)} < \sup_{k\in \mathcal{M}} \  $ | 185-ET (r | فرغ وفرد سنوي في هدي                         | 29875        |                             |            |
| (Spin)            | 1077      | Acres     | (Tritterio)    | 10emm           | (Rental)  | griath pape.         | MARK STREET                                                                                                    | MT-ET or  | غرخ والبد منظلي الي <del>س</del> ان          | TITLE        | - 41                        |            |
| 1944              | 474       | Acres     | (*)(*)(6/)+    | IPHTY IF        | (*)*****  | grint per            | دوردهن أورغي سنزرع بتقرب                                                                                                    | MTHING    | خرع والبد استولى الى الاختلى                 | vicie        | (H)                         |            |
| dista             | 0.944     | (Aller    |                | 19-19-101       | (P)PVOP   | وهب مراوزن           | الرصيا أورفي متورو إنقرته                                                                                                    | MT-EDen   | بكهداري در معتنى                             | 11010        | 24                          |            |
| due               | digues.   | the state |                | IA INTERE       | there     | die one              | دور هو آبوش مدور دارتقاید                                                                                                    | MT-ETer   | مال غاي تسبيح لكري در لعانيت عاي جدني        | 11114        | 44                          | allower    |
| dile              | inste.    | Alste     |                | 0.000           | (P)PDDP   | 40000                | 4/18/1200r_4/2010000                                                                                                    | 107-07+1  | ليندهني وعربتيه للازي در لعليتهان هدي        | 11/10        | (11)                        | 1000000000 |
| diam'r.           | 0.000     | مرربکان   |                | there are       | HINDOF    | بير سرعيني           | مردهن أمرائي مصرح الغايله                                                                                                    | ME-ET-IA  | البشى بالولين حدي                            | YOUR         | 14                          | 1.0        |
| المغذق            | 13. Balak | Alist     |                | 10-0910/0       | invition. | المبان فكالمصدق      | دودهار آلوغي مدوره زغارابد                                                                                                    | MT-ETri   | البشياري، ان معتدي ا                         | corta.       | 10                          | 4          |
| 1.00              | and t     | Alce.     |                | matrix          | is min    | a draw out           | den Amlanan.                                                                                                    | CR (974   | -m. 1001 A.S.                                | 110.8        |                             |            |
| -11-24-125        |           |           |                |                 |           | Carp 2 20            | a 1 ife 😰 Tanan                                                                                                    |           | (814)                                        |              | 目の読む                        | 1          |
|                   |           |           |                |                 |           |                      |                                                                                                    |           |                                              |              |                             |            |

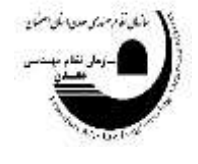

۸- بلافاصله بعد از کلیک ۳ کلید سبز رنگ در پایین صفحه فعال می شود: ثبت نام، مشاهده جزییات و مشاهده سرفصل آموزشی. در قسمت جزییات روزها و ساعات برگزاری دوره آموزشی و در قسمت مشاهده سرفصل آموزشی، سرفصلهایی که در درس مربوطه باید مورد تدریس قرار گیرد نمایش داده می شود. جهت ثبت نام دوره گزینه ثبت نام را انتخاب نمایید.

|                 |         |                 |                |               |               |                 |                             |           |                                                                                                    |         | Addition and                            |   |
|-----------------|---------|-----------------|----------------|---------------|---------------|-----------------|-----------------------------|-----------|----------------------------------------------------------------------------------------------------|---------|-----------------------------------------|---|
| ERACIAL<br>MARK | al Arm  | 1.444           | -14433         | AN AN         | The set       | الرحوص          | 200 jij                     | 1414      | wide:                                                                                                    | Apripat | -                                       |   |
|                 |         |                 |                | 1             |               |                 | T                           | 1         | 3                                                                                                    | 12      |                                         |   |
| (delar          | ule.    | dist            | 1418/021       | minute        | in-make       | جو اجز ج        | نوردهار آلوشي ربايكر        | 18.47++   | النديي والرابين نشتي والرابة اير ايرسا وطياد والدا                                                                                                    | 11044   |                                         |   |
| deter           | _1.1m   | غرولك           | investore.     | LA-PPERIO     | 1410/0/10     | الترفن مترضيقي  | بودهني أبوشي زجيان          | MADE.     | وموطاعي فتعتو طحاني المزهو استرر                                                                                                    | 11044   | 14 C                                    |   |
| date:           | 1474    | dia             | 110100001      | IT/PAINT.     | 1111111       | هدو شير ذي      | and been set.               | 10.000    | III در اطیب سر استار دی اشتر طار ۱۹۱۹ - ۱۱۰۰                                                                                                    | (mark)  |                                         |   |
| daine .         | 11/100  | مربك.<br>ا      | inversive.     | (PAPELINE)    | Proprinting . | 1000            | وردهني أنبركي والإركار      | 18.47.5   | سنوبى فينعدى                                                                                                    | 11944   | a) 10                                   |   |
| (max)           | 10.000  | dist            | ( Highly H     | (mmhl)+       | 111210-0      | 1250000         | مورجق أبورشي محور وارتقارته | 142-4291  | الشريق ويعاور و                                                                                                    | 0.000   | -                                       |   |
| uk)-            | ar.     | عرزقان          |                | IT-PINTY      |               | well-beginner   | series and a series         | MD-821/W  | الرخ والمستجدن الي الذي                                                                                                    | 11911   | -                                       |   |
| 1000            | ute     | dist            | Outomonia .    | Inventor a    | ULIPSO/T      | anius pre-      | الردهن أبرشي سنورد والاربد  | MT-ETHY   | الدرج والإلاستوان أني بعان                                                                                                    | 11418   |                                         |   |
| deter           | - Uplan | Acres 1         | Internation in | on-epital at  | methicit      | arlature.       | باردها للوكي سورو رتقارته   | MT-EXes   | شرع وفنف سنونن فني التشفي                                                                                                    | 11020   |                                         |   |
| dista.          | 1.047   | Alim            |                | matry w       | (time)        | alder the       | المادي ألؤاني مالا لارتلاؤه | MT-Ellers | ວສະວາງກຳລັກ                                                                                                    | 1100    | 24                                      |   |
| 144             | 1.000   |                 |                | multiparts.   | 11-010        | 10000           | الراجل ألوغي سبورو إلقرابه  | MD-E3++   | سال بان تنصيع آلين در الغايت علي بعينتي                                                                                                    | 11110   | 14                                      |   |
| 1040            | 0.047   | الدريك          |                | 10000         | minne         | 110-00          | الراجا أيرتم مترز وكارته    | MT-ETry   | وره هدى وجرهرة الكري برافقيت فع عفدى                                                                                                    | 11918   |                                         |   |
| diam'r.         | 11,1940 | المرابكي.       |                | an electrical | Lauppy a      | مر الدر الريش   | دوردهن آمورهي سنورو زاهيتيه | MT-E7) #  | التحرير والودين معدلي                                                                                                    | 11414   |                                         |   |
| 17148           | diam'r  | مرد <i>ي</i> ان |                | minin         | (hityear)     | jum In put      | مردهن أنواحي محرج تكتيته    | 305-827+1 | الطراري مراحدي ا                                                                                                    | tists.  | 1 C C C C C C C C C C C C C C C C C C C |   |
| dista           | a mila  | ALLA            |                |               | ALMOND.       | third contains. | استعد الذي جبت              | rn-mar    | and the second second sec | -indui- |                                         |   |
| disk.rs         |         |                 |                |               |               | Capp 3 Pa       | Con a Serie                 |           | (A) A                                                                                                    |         | els later -                             |   |
| 8               |         | -               | يتعلقهم        |               | •             |                 |                             |           | 24)<br>                                                                                                    |         | 100                                     |   |
|                 |         |                 |                |               |               |                 |                             |           |                                                                                                    |         | -                                       |   |
|                 |         |                 |                |               |               |                 |                             |           |                                                                                                    |         |                                         | ļ |
|                 |         |                 |                |               |               |                 |                             |           |                                                                                                    |         |                                         |   |

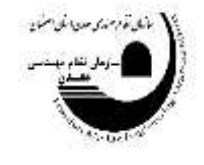

۹-بعد از انتخاب گزینه ثبت نام، صفحه زیر نمایش داده می شود. گزینه تایید و پرداخت را انتخاب نمایید.

|                       |       |                    | الوش                                                                                                    | ليت تاجدوره هاي                                                                                                | ومتكارير                  |
|-----------------------|-------|--------------------|----------------------------------------------------------------------------------------------------|----------------------------------------------------------------------------------------------------|---------------------------|
|                       |       |                    |                                                                                                    | Terminan I.                                                                                                    |                           |
|                       |       |                    |                                                                                                    | and a second second second second second second second second second second second second second second second | (1 www.0                  |
|                       |       |                    |                                                                                                    | بدجريقوني                                                                                                    | 1 Northwood B             |
|                       | 10 10 |                    |                                                                                                    |                                                                                                    | 1 (FB                     |
|                       | M M   |                    |                                                                                                    |                                                                                                    | و سن ان                   |
|                       |       |                    | constant and                                                                                                    | السيرينس                                                                                                    | 1 AN 4                    |
|                       |       | مربر الله          | 100 and 100 and 100 and 100 and 100 and 100 and 100 and 100 and 100 and 100 and 100 and 100 and 100 and 100 and | Browne                                                                                                    | ه يحد للدان               |
|                       |       |                    |                                                                                                    |                                                                                                    | مير ان                    |
|                       |       | 160708             | 5400.714                                                                                                    |                                                                                                    | 1                         |
|                       |       | ailine             | 1. bearing                                                                                                    |                                                                                                    | attenues Ar               |
| 1011                  | *     |                    |                                                                                                    |                                                                                                    | Service 0                 |
| محرر بعار محادثات الم |       | رابه هن جدّ ليد هو | بحافظ الارتباع                                                                                                  |                                                                                                    | A more R                  |
| <u>بر</u> ×           | *     | 14 V               | للريس                                                                                                    |                                                                                                    | ۹ ويند ا                  |
|                       |       |                    |                                                                                                    |                                                                                                    | ہ . ہ                     |
|                       |       |                    |                                                                                                    |                                                                                                    |                           |
| L                     |       |                    |                                                                                                    | _                                                                                                    |                           |
|                       |       |                    |                                                                                                    |                                                                                                    |                           |
|                       |       |                    |                                                                                                    |                                                                                                    | <ul> <li>1 (a)</li> </ul> |
|                       |       |                    |                                                                                                    |                                                                                                    |                           |
|                       |       |                    |                                                                                                    |                                                                                                    |                           |
|                       |       |                    |                                                                                                    |                                                                                                    | 2 2                       |
|                       |       |                    |                                                                                                    |                                                                                                    | a segura de               |

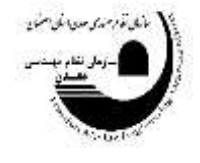

۱۰-سپس صفحه زیر نمایش داده میشود. اطلاعات کارت بانکی را وارد و گزینه پرداخت را وارد نمایید.

| 2        | 👷 yana shi kata 🛛 🎷     | <b>Ø</b> ∆ ∧1⊕                        |                           | <b>8</b>                 | 1 =  | سازمان نظام مهندسی معدن ایر ان |
|----------|-------------------------|---------------------------------------|---------------------------|--------------------------|------|--------------------------------|
|          |                         | مرکز الارامین<br>پادمین میں ترکی در ا | 2.27                      |                          |      | وشعيت کاربر 🔹 —                |
|          |                         |                                       |                           |                          |      | 🖨 مشدامتن                      |
|          |                         |                                       |                           |                          |      | ) المانية المانية (N           |
|          |                         |                                       |                           |                          |      | t. Hinnight and B              |
| <u> </u> | at the state            | زمان بالإيماندة                       |                           |                          |      | ा जर <b>ग</b> छ।               |
|          |                         |                                       |                           | 100.                     |      | 5                              |
|          |                         | شعاره كارت                            |                           |                          |      | 1 100 1                        |
|          |                         |                                       | ****                      | ####                     |      | · (attended)                   |
|          | تاريخ القضا المار / سال | ETT EVIT                              | (P) Install sampling      |                          |      | . <u>1</u> 11                  |
|          |                         |                                       |                           |                          |      |                                |
|          | 92712 8                 | کد استیتی                             |                           |                          |      | - A second second              |
|          |                         |                                       | Ju Y, Doo, ooo antes      | 4,65 (0,6)               |      | 0 موني توقي                    |
|          | lang dan sinakan        | رمز ہویا                              |                           |                          |      | t ann A                        |
|          |                         |                                       | سازمان نظام مهندسي اصفهان | وقروشكاه                 | 60 C | P Rockers I                    |
|          | تلغن عمراه (اختياری)    | ايعيل (اختياري)                       | ime.org.it                | ومن بناليت               | at : | 8 ,سب 6                        |
|          |                         | 🔀 دخیره شعاره کارت و تاریخ انقضا      | shehids#                  | وتاياني<br>ماياني پاياته | 4    |                                |
|          | الصراف                  | پرداخت                                | یت راهنمان درگاه<br>      | اطلاعات يردانا           |      |                                |
|          |                         |                                       |                           |                          |      | 0 / 2 - 0                      |